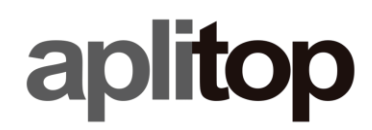

### **Technical Note**

(tcpgps\_android\_en\_v10\_005\_setting\_up\_teria\_ntrip\_network)

## Setting up TERIA NTRIP network

### Update Date

08/01/2019

#### **Requirements**

#### Hardware:

Mobile device with Android OS v4.0.3+

#### Software:

TcpGPS v1.0.5+ for Android

#### **Objetive**

Setting up TcpGPS for working with TERIA network in NTRIP mode. **Details** 

• Go to **Application > Communications** within the main menu.

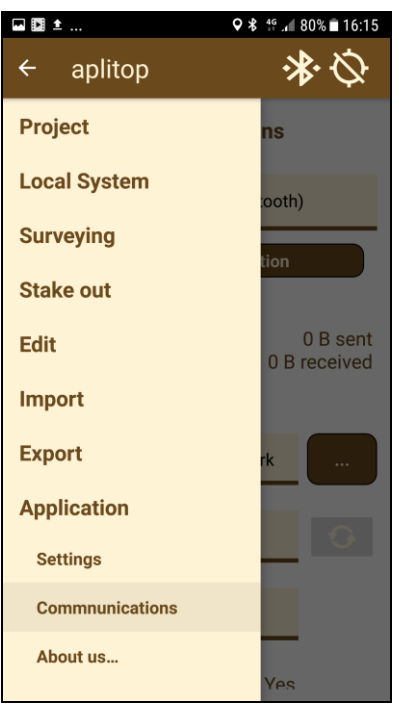

• Select **New** from the **Caster** list and tap on the button on the right.

# aplitop

| ◘ ± &                              | ♥ 🕈 👫              | <b>. 🛯 81% 🖹 16:10</b> |
|------------------------------------|--------------------|------------------------|
| ≡ aplitor                          | C                  | <b>%</b>               |
| Commnunications                    |                    |                        |
| GNSS External Receiver (Bluetooth) |                    |                        |
| Rece                               | ivers Configuratio | on                     |
| Disconnec                          | 0                  | 0 B sent<br>B received |
| Caster                             | New                |                        |
| Mountpoint                         |                    | 0                      |
| Corrections t                      | MAC                |                        |
| Format <sup>.</sup>                | NMFA               |                        |

• Enter the **IP**, **Port**, **User** and **Password** for TERIA NTRIP network and tap on **Store**.

| ■ D ±        | <b>♀ ≵</b> 4 <sup>G</sup> | 80% 🖹 16:14 |
|--------------|---------------------------|-------------|
| NTRIP server |                           |             |
| Name         | TERIA Network             |             |
| IP           | 78.24.131.136             |             |
| Port         | 2101                      |             |
| User         |                           |             |
| Password     |                           |             |
|              |                           | STORE       |
| Caster       | INEW                      |             |
| Mountpoint   |                           | 0           |
| Corrections  | t Single                  |             |
| Format:      | NMFA                      |             |

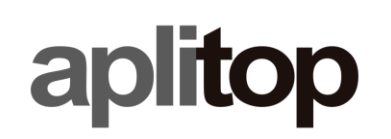

• Select the new profile created for TERIA network form the **Caster** list.

| ■ D ±                              | <b>♀ ≵</b> 4 <sup>6</sup> .nl 80% <b>≡</b> 16:14 |  |
|------------------------------------|--------------------------------------------------|--|
| ≡ aplitor                          | ∽ <b>*</b> Ø                                     |  |
| Commnunications                    |                                                  |  |
| GNSS External Receiver (Bluetooth) |                                                  |  |
| Rece                               | ivers Configuration                              |  |
| Disconnec                          | 0 B sent<br>0 B received                         |  |
| Caster                             | TERIA Network                                    |  |
| Mountpoint                         | MAC30                                            |  |
| Corrections t                      | MAC                                              |  |
| Format: RTCM 3.1 NMFA: Yes         |                                                  |  |

• Select the mount point from **Mountpoint** list.

| ■ 🗈 ±                      | <b>♀ ≵</b> 4 <sup>g</sup> i                  | 77% 🗖 16:57          |
|----------------------------|----------------------------------------------|----------------------|
| ≡ tcpgps                   | s 📀                                          | \$<br>\$             |
| Commnunications<br>MAC30   |                                              |                      |
| GNSS External              | VRS30GPS h<br>FKP01                          | )                    |
| Recei                      | PRS30<br>VRSCMR<br>NET3                      |                      |
| Disconnec                  | NETMSM<br>VRS30<br>PRS23 3<br>RTK            | 0 B sent<br>received |
| Caster                     | MAC30G<br>FKP30<br>IMAC30<br>NET32<br>RTKMSM |                      |
| Mountpoint                 | MAC30                                        | 0                    |
| Corrections t              | Single                                       |                      |
| Format: RTCM 3.1 NMFA: Yes |                                              |                      |

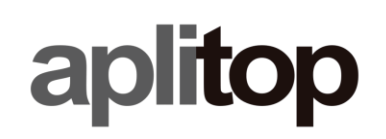

• Select the type of corrections from the **Corrections** list. In some cases, such as Spectra SP60, this parameter is not needed.

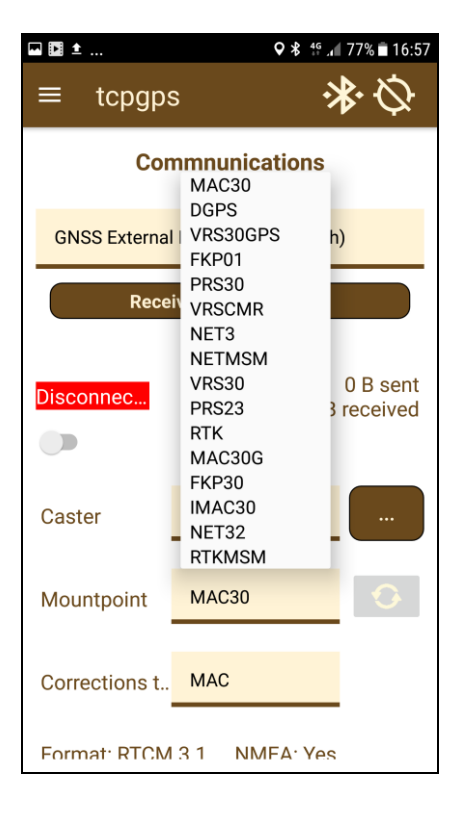

• Measure from GPS the current position, if NMEAGGA is needed.

# aplitop

### www.aplitop.com

| ■ 🖬 ±                      | Ç≵ 4 <sup>6</sup> .1 | 76% 🖹 16:59          |
|----------------------------|----------------------|----------------------|
| ≡ tcpgps                   | s 📀                  | \$<br>\$             |
| Receivers Configuration    |                      |                      |
| Disconnec                  | 136 B                | 0 B sent<br>received |
| Caster                     | TERIA Network        |                      |
| Mountpoint                 | MAC30                | 0                    |
| Corrections t              | MAC                  |                      |
| Format: RTCM 3.1 NMEA: Yes |                      |                      |
| Lat4.468015626321332       |                      |                      |
| Lon <u>36.732381</u>       | 16772417             | GPS                  |

• Connect to the TERIA NTRIP server tapping on the top-left button.

# aplitop

## www.aplitop.com

| ⊷ 🗈 ±                              | ♥ 🛠 👯 🗚 76% 🖬 16:58        |  |
|------------------------------------|----------------------------|--|
| ≡ tcpgps                           | s * ∅                      |  |
| Commnunications                    |                            |  |
| GNSS External Receiver (Bluetooth) |                            |  |
| Receivers Configuration            |                            |  |
| Connected                          | 0 B sent<br>136 B received |  |
| Caster                             | TERIA Network              |  |
| Mountpoint                         | MAC30                      |  |
| Corrections t                      | МАС                        |  |
| Format: RTCM 3.1 NMFA: Yes         |                            |  |